## SONY

**Network Speaker** SA-NS300

## Preparativos para escutar música através da sua rede doméstica

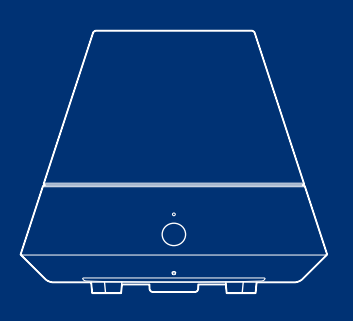

©2011 Sony Corporation

4-259-626-11(1)

## Utilizar esta coluna em rede na sua rede doméstica

Para usufruir desta coluna ligada a uma rede, instale a coluna da forma indicada abaixo.

#### Ligar a coluna

#### (definições de rede)

Esta secção explica o método para efectuar as definições de rede utilizando o CD-ROM fornecido.

## Configurar o seu computador como um servidor

Esta secção explica como configurar o Windows Media Player como servidor (dispositivo onde é guardado conteúdo áudio) para ligar esta coluna à sua rede doméstica.

Quando pretender utilizar um servidor que não o Windows Media Player 12 do Windows 7 ou o Windows Media Player 11 do Windows Vista/Windows XP como o seu servidor, aceda ao website indicado na verso deste folheto.

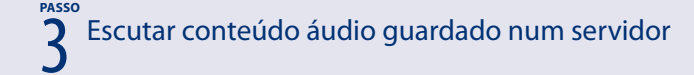

#### Sobre a configuração de rede

#### Redes sem fios

Configure a rede consultando o passo 1 neste folheto.

#### Redes sem fios compatíveis com WPS

Consulte "Configurar redes sem fios utilizando um ponto de acesso compatível com WPS" nas instruções de utilização fornecidas.

#### Sugestão

• Pode também configurar uma rede sem fios compatível com WPS consultando o passo 1 neste folheto.

#### Redes com fios

Consulte as instruções de utilização fornecidas.

#### Sugestão

• Poderão ocorrer problemas, tais como a interrupção do som, dependendo do ambiente da sua rede sem fios. Pode solucionar estes problemas utilizando uma rede com fios.

#### Caso tenha problemas a configurar a sua rede

- Consulte "Detecção e resolução de problemas" nas instruções de utilização fornecidas.
- Aceda ao seguinte site de apoio ao cliente.

#### http://www.sony.net/audio/netsettings

#### PASSO Ligar a coluna (definições de rede)

O seu computador com Windows tem de ser previamente ligado a um ponto de acesso/router LAN sem fios.

Terá de seleccionar ou introduzir as seguintes informações guando proceder às definicões de rede.

Verifique previamente estas informações e registe-as no espaço fornecido abaixo.

| Nome da rede (SSID)*                          |  |
|-----------------------------------------------|--|
| Código de segurança<br>(código WEP WPA/WPA2)* |  |
| (Courgo WEF, WFA/WFA2)                        |  |

\* Estas informações deverão estar disponíveis numa etiqueta no seu ponto de acesso/router LAN sem fios, no manual de instruções, junto da pessoa que configura a sua rede sem fios, ou nas informações fornecidas pelo seu fornecedor de servico de Internet.

#### 1 Insira o CD-ROM fornecido na unidade de CD-ROM do seu computador.

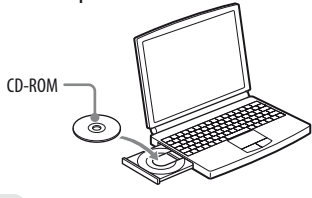

Nota

- Se o ecrã "Starting the wireless connection setup" não aparecer automaticamente, visualize o ecrã seguindo as instruções apresentadas no ecrã
- 2 Seleccione o idioma pretendido, depois [l accept the license agreements for this product] depois de ler atentamente o acordo de licença de software e clique em [Next].

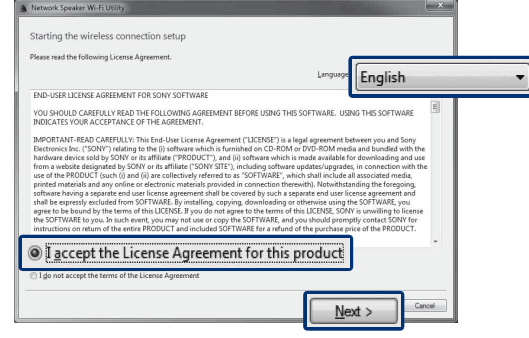

#### Nota

- Caso ainda não tenha feito as definições da firewall do Windows, faça as definições UPnP seguindo as instruções apresentadas no ecrã.
- 3 Ligue a coluna e o ponto de acesso/router LAN sem fios utilizando o cabo LAN fornecido, seguindo as instruções apresentadas no ecrã e, depois, ligue a coluna.

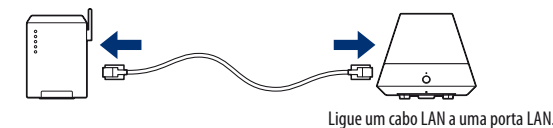

#### 4 Clique em [Next].

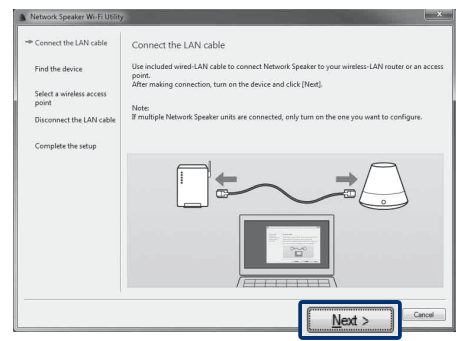

É visualizada a lista de pontos de acesso. Isto poderá demorar algum tempo.

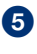

5 Seleccione o ponto de acesso pretendido e clique em [Next].

| s network openant merrorally                           | E                                                                       | Cart   |
|--------------------------------------------------------|-------------------------------------------------------------------------|--------|
| ✓ Connect the LAN cable                                | Select a wireless access point                                          |        |
| ✓ Find the device                                      | Select the wireless access point to which you want to connect SA-NS300. |        |
| <ul> <li>Select a wireless access<br/>point</li> </ul> | Available access points:                                                |        |
| Disconnect the LAN cable                               |                                                                         | -      |
| Complete the setup                                     |                                                                         | Ŧ      |
|                                                        | ((P)) CO-Swell                                                          | -      |
|                                                        | Befresh List                                                            |        |
|                                                        | Next >                                                                  | Cancel |

Aparece o ecrã de introdução do código de segurança (código WEP, WPA/WPA2).

#### Nota

• Não aparece o ecrã de introdução do código de segurança (código WEP, WPA/WPA2) quando selecciona um ponto de acesso não encriptado.

#### 6 Introduza o código de segurança (código WEP, WPA/ WPA2) e clique em [OK].

| NAMES AND ADDRESS OF TAXABLE                                                   | ×                                        |
|--------------------------------------------------------------------------------|------------------------------------------|
| Enter the security key.                                                        |                                          |
|                                                                                |                                          |
| Note:                                                                          |                                          |
| A security key is a keyword to connect to a                                    | vireless access points securely.         |
| It may be called "WEP key" or "WPA key" o<br>connecting wireless access point. | epending on the security method for your |
| 6                                                                              |                                          |
|                                                                                | OK                                       |
| l                                                                              |                                          |

A coluna começa a tentar uma ligação ao ponto de acesso seleccionado. Isto poderá demorar algum tempo.

#### Desligue o cabo LAN fornecido e cligue em [Next].

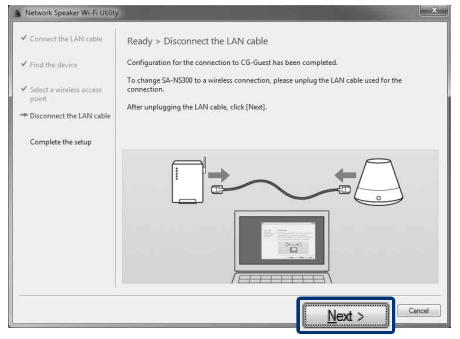

O indicador LINK acende-se a verde assim que a ligação seja estabelecida.

As definições de rede para a coluna foram concluídas. Consulte os passos 8 e 9, ou o verso deste folheto para obter instruções relativamente à configuração das definições DLNA.

#### 8 Clique em [Open the procedure for DLNA settings].

| Network Speaker Wi-Fi Utility                           |                                                                                                    |
|---------------------------------------------------------|----------------------------------------------------------------------------------------------------|
| ✓ Connect the LAN cable                                 | Wireless configuration has been completed                                                                                                    |
| ✓ Find the device                                       | Next, change settings for playing contents on SA-NS300.<br>Click (Open the procedure for DLNA settings) to display the procedure, and follow the steps to                                                                                                    |
| <ul> <li>Select a wireless access<br/>point.</li> </ul> | coningure the block seconds.                                                                                                    |
| ✓ Disconnect the LAN cable                              | DLNA setting procedure                                                                                                    |
| - Complete the setup                                    | Note:<br>It may take awhile before SA-NS300 becomes available.                                                                                                    |
|                                                         | i )) (( _                                                                                                    |
|                                                         |                                                                                                    |
|                                                         | ferral second second se |
|                                                         | Open the procedure for DLNA settings                                                                                                    |

Abre-se o website.

9 Configure o ambiente necessário para utilizar os seus dispositivos compatíveis com DLNA consultando o website ou depois de ler as instruções no verso deste folheto.

Windows XP Windows Vista

## 2 Configurar o seu computador como um servidor

### Os passos variam dependendo do seu computador. Execute os passos 2 e 3 depois de verificar a versão do seu sistema operativo.

Esta secção explica como configurar o Windows Media Player 11 instalado no Windows Vista/Windows XP\*.

\* O Windows Media Player 11 não é instalado pelo fabricante no Windows XP. Aceda ao website da Microsoft, descarregue o instalador e instale o Windows Media Player 11 no seu computador.

#### Sugestão

 Consulte detalhes relativamente à utilização do Windows Media Player 11, na Ajuda do Windows Media Player 11.

#### Aceda a [Iniciar] - [Todos os programas] e seleccione [Windows Media Player].

O Windows Media Player 11 inicia-se.

#### 2 Seleccione [Partilha de Multimédia...] no menu [Biblioteca].

Se estiver a utilizar o Windows XP, avance para o passo (8).

## Quando visualizar 1, seleccione [Funcionamento em Rede...].

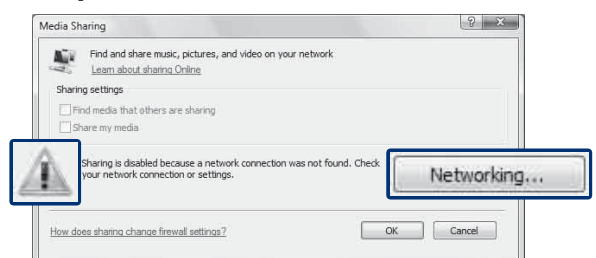

#### É visualizada a janela [Centro de Rede e Partilha].

#### 4 Seleccione [Personalizar].

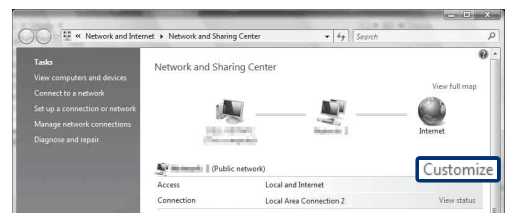

É visualizada a janela [Definir Localização de Rede].

#### 6 Assinale a opção [Privado] e seleccione [Seguinte].

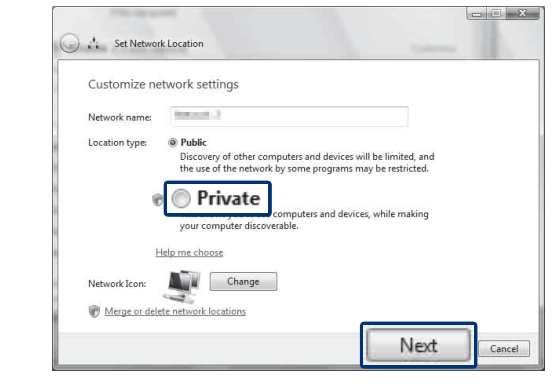

- 6 Confirme que [Tipo de localização] foi alterado para [Privado] e seleccione [Fechar].
- Confirme que [(Rede privada)] é visualizada na janela [Centro de Rede e Partilha] e feche a janela.

8 Se a opção [Partilhar os meus ficheiros de multimédia] não estiver assinalada na janela [Partilha de Multimédia] apresentada no passo (2), assinale a opção [Partilhar os meus ficheiros de multimédia] e seleccione [OK].

| ledia Sharing                                                              |                           | 8 2        |
|----------------------------------------------------------------------------|---------------------------|------------|
| Find and share music, pictures, and video or<br>Learn about sharing Online | n your network            |            |
| Sharing settings                                                           |                           |            |
| V Find media that others are sharing                                       |                           |            |
| Share my media                                                             |                           |            |
| Share my meula                                                             |                           |            |
| Tour network is a private network can find your shared media.              | k. Devices that you allow | Networking |
| Can find your shared media.                                                | k. Devices that you allow | Networking |
| too network is a private networ<br>can find your shared media.             | k. Devices that you allow | Networking |

È apresentada uma lista de dispositivos que podem ser ligados.

9 Seleccione [Definições...] que aparece ao lado de [Partilhar os meus ficheiros de multimédia com:].

#### Assinale a opção [Permitir automaticamente novos dispositivos e computadores] e seleccione [OK].

#### Nota

• Anule a selecção desta opção depois de confirmar que a coluna pode ser ligada ao computador e reproduza dados de áudio no computador.

## 3 Reproduzir conteúdo áudio num servidor aleatoriamente

#### Sugestão

 Esta função permite-lhe reproduzir o conteúdo áudio aleatoriamente no servidor que é reconhecido primeiro. Desligue previamente outro servidor que não o Windows Vista/Windows XP.

## Prima INPUT no controlo remoto para seleccionar a entrada da rede doméstica.

Pode também utilizar o botão AUDIO IN na coluna.

#### 2 Prima ► no controlo remoto.

O conteúdo áudio é reproduzido apenas aleatoriamente no servidor que é reconhecido primeiro.

#### Quando não é emitido som desta coluna

- Certifique-se de que o nível de volume desta coluna não está definido para o nível mínimo.
- Poderá ser necessário efectuar alterações nas definições do software de segurança. Aceda ao seguinte site de apoio ao cliente.

#### http://www.sony.net/audio/netsettings

#### Windows 7

# 2 Configurar o seu computador como um servidor

Os passos variam dependendo do seu computador. Execute os passos 2 e 3 depois de verificar a versão do seu sistema operativo.

Esta secção explica como configurar uma versão instalada pelo fabricante do Windows Media Player 12 para Windows 7.

#### Sugestão

• Consulte detalhes relativamente à utilização do Windows Media Player 12, na Ajuda do Windows Media Player 12.

Aceda a [Iniciar] - [Painel de controlo] e seleccione [Ver estado e tarefas da rede] em [Rede e Internet].

É visualizada a janela [Centro de Rede e Partilha].

#### Sugestão

- Se a opção pretendida não aparecer no ecrã, tente alterar o tipo de visualização utilizado pelo painel de controlo.
- 2 Seleccione [Rede pública] em [Ver as redes activas]. Se o ecrã apresentar outra opção para além de [Rede pública], avance para o passo (5).

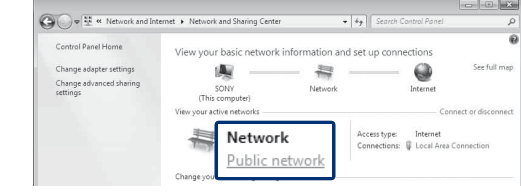

É visualizada a janela [Definir Localização de Rede].

Seleccione [Rede doméstica] ou [Rede de trabalho] de acordo com o ambiente em que a coluna é utilizada.

#### 4 Siga as instruções apresentadas no ecrã de acordo com o ambiente em que a coluna é utilizada.

Assim que terminar as alterações, confirme que a opção sob [Ver as redes activas] foi alterada para [Rede doméstica] ou [Rede de trabalho] na janela [Centro de Rede e Partilha].

#### 5 Seleccione [Alterar definições de partilha avançadas].

| 00-          | K Network and Inte | rnet 🔸 Network and Sharing Center | • ÷ <sub>7</sub>   | Search Control Panel                            | ۶                  |
|--------------|--------------------|-----------------------------------|--------------------|-------------------------------------------------|--------------------|
| Control      | Panel Home         | View your basic network in        | nformation and set | up connections                                  |                    |
| Change       | adapter settings   |                                   | - 1                |                                                 | See full map       |
| Change advan | ced sharing        | (This computer)                   | Network            | Internet                                        |                    |
| settings     |                    | View your active networks         |                    | Con                                             | nect or disconnect |
|              | -                  | Network<br>Home network           | Acc                | essitype: Internet<br>inections: 📱 Local Area C | onnection          |
|              |                    | Change your getunding rettings    |                    |                                                 |                    |

6 Seleccione [Escolher opções de transmissão em sequência de multimédia...] em [Transmissão em sequência de multimédia].

|      | <ul> <li>Turn on sharing</li> <li>Turn off Public<br/>folders)</li> </ul> | g so anyone with netw<br>folder sharing (people | ork access can read a<br>logged on to this cr | and write files in the<br>omputer can still acc | Public folders<br>cess these |
|------|---------------------------------------------------------------------------|-------------------------------------------------|-----------------------------------------------|-------------------------------------------------|------------------------------|
| Me   | lia streaming                                                             |                                                 |                                               |                                                 |                              |
|      | When media streaming<br>videos on this compute                            | is on, people and de<br>r. This computer can    | ices on the network<br>also find media on ti  | can access pictures,<br>ne network.             | music, and                   |
| _    | Media streaming i                                                         | s on.                                           |                                               |                                                 |                              |
| Char | co modio et                                                               | eaming or                                       | tions                                         |                                                 |                              |

Caso apareça [A transmissão em sequência de multimédia não está activada] na janela das opções de Transmissão em sequência de multimédia, seleccione [Activar a transmissão em sequência de multimédia].

#### 8 Seleccione [Permitir Todos].

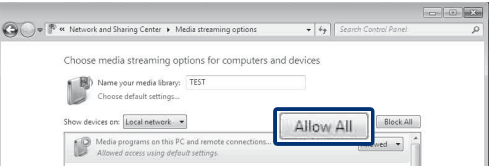

Abre-se a janela [Permitir Todos os Dispositivos Multimédia]. Se todos os dispositivos na rede apresentarem a indicação [Permitido] para aceder à sua rede, seleccione [OK] e feche a janela.

9 Seleccione [Permitir todos os computadores e dispositivos multimédia].

10 Seleccione [OK] para fechar a janela.

## 3 Escutar conteúdo áudio guardado num servidor

1 Inicie o [Windows Media Player] do Windows 7.

2 Active a transmissão em sequência de multimédia.

Seleccione o conteúdo áudio pretendido e clique com o botão direito do rato.

4 Seleccione [Reproduzir Em] no menu.

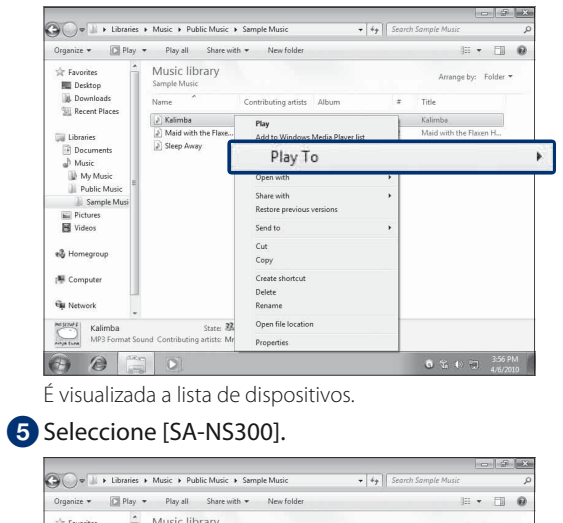

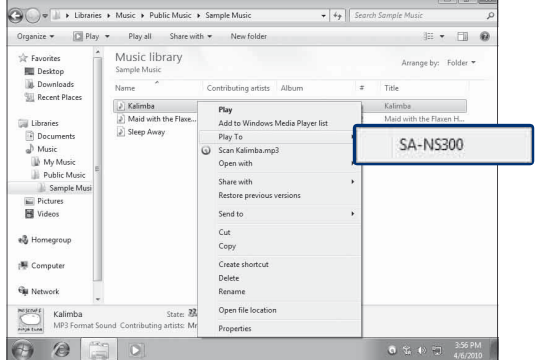

O conteúdo áudio é reproduzido nesta coluna.

#### Quando não é emitido som desta coluna

- Certifique-se de que o nível de volume desta coluna não está definido para o nível mínimo.
- Poderá ser necessário efectuar alterações nas definições do software de segurança. Aceda ao seguinte site de apoio ao cliente.

#### http://www.sony.net/audio/netsettings